## 運動證照片壓縮

- (1) 免費照片壓縮網址: <u>https://www.iloveimg.com/zh-tw/compress-image</u>
- (2) 點選【選擇多張照片】按鈕選擇"照片圖庫",從手機圖庫中選擇要壓縮的照片,或"拍照"以 手機相機進行拍照。

| 壓縮圖片文檔 |                                               |                              |    |
|--------|-----------------------------------------------|------------------------------|----|
| Į      | 壓縮 <u>JPG</u> , <u>PNG</u> , <u>SVG</u><br>質量 | 或 <mark>GIF</mark> ,並保持<br>。 | 最佳 |
|        | 批量縮小多個圖                                       | 圖片的尺寸。                       |    |
|        | ₩₽+ <b>空 々</b> つ                              | e m L                        |    |
|        | 进择多5                                          | <b>依回</b> 力                  |    |
|        | 四山同庄                                          |                              | ø  |
|        | 照戶圖庫                                          | لغنا                         |    |
|        | 拍照                                            | Õ                            |    |
|        | 選擇檔案                                          |                              |    |
|        |                                               |                              |    |
|        |                                               |                              |    |

(3) 照片選擇完畢後,點選右下角【壓縮多個圖片文檔】按鈕進行照片壓縮。

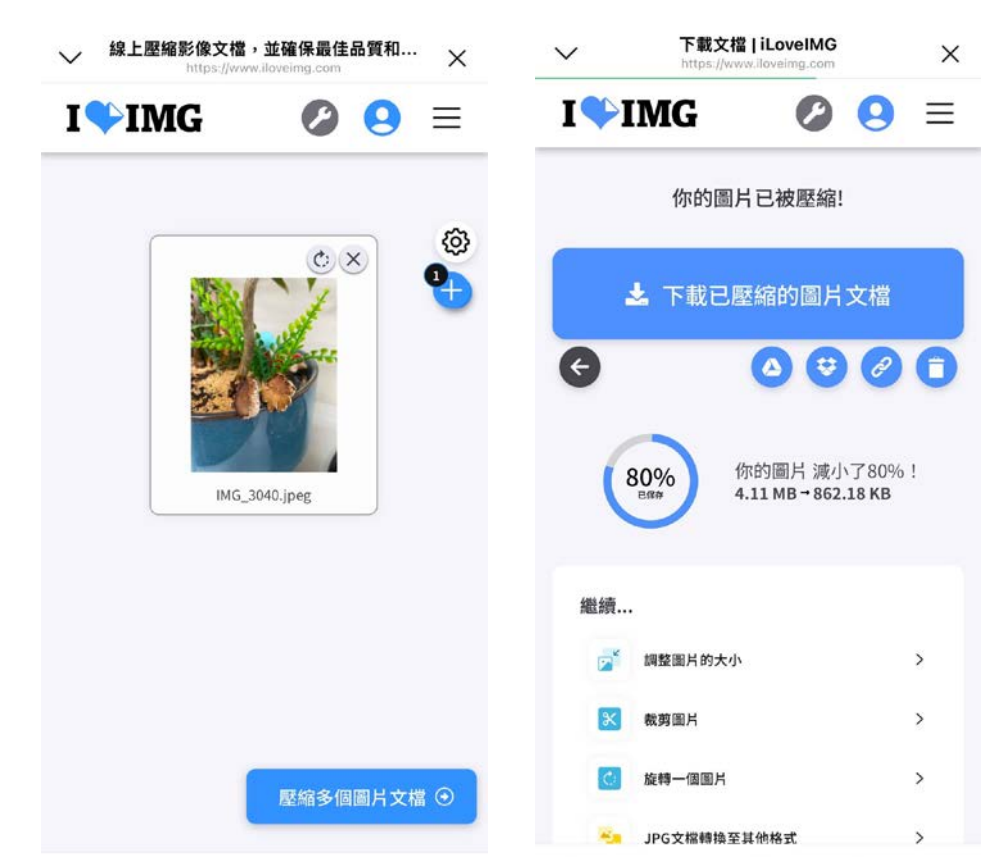

(4) 照片壓縮完畢,網站會自動轉跳顯示壓縮後照片,長按圖片即可將照片儲存至手機。照片方向 可能會與原始方向不同,請以手機圖庫功能自行旋轉照片。

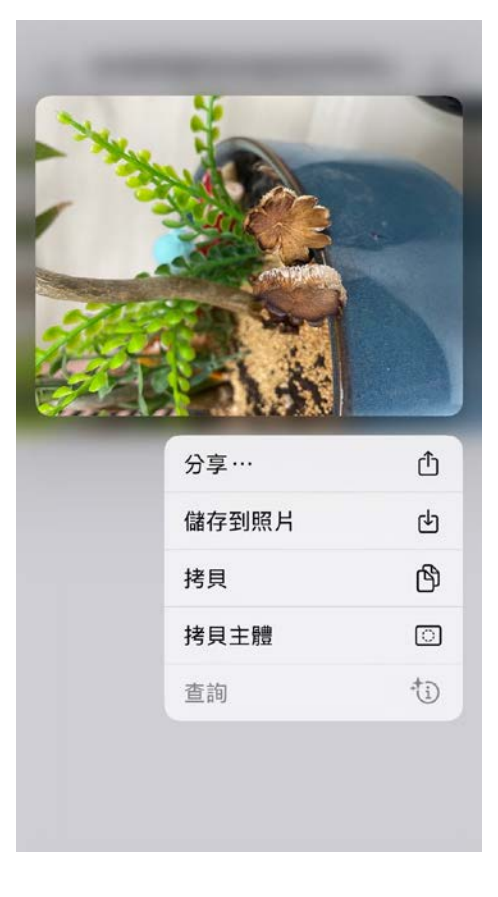